附件 5:

## 校外人员临时进出校园"预约、邀约" 操作指南

一、平台入口

关注校保卫部微信公众号"平安中南大"。

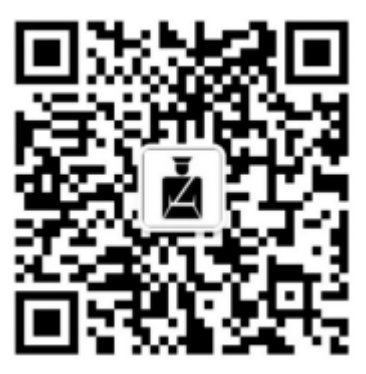

二、访客预约业务办理

**第一步:**打开"平安中南大"微信公众号,在"业务办 理"中点击"访客预约",即可进入应用主界面。

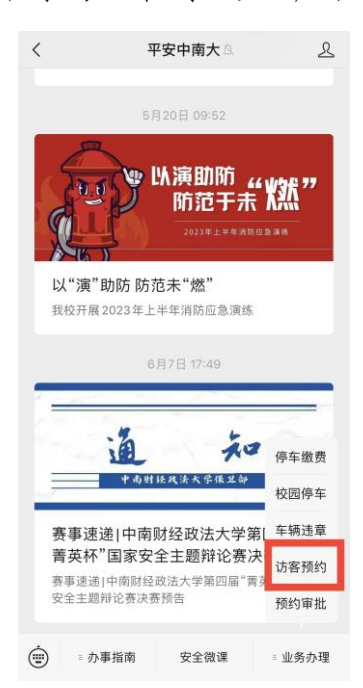

**第二步:**查看"访客预约须知"后,进入预约来访信息 填报界面。根据提示及要求,填写被访教职工工号(姓名不 用填写,由工号自动带出),填写访客姓名、证件号码、联 系电话、来访时间等信息。点击"提交",进行访客预约审 批。

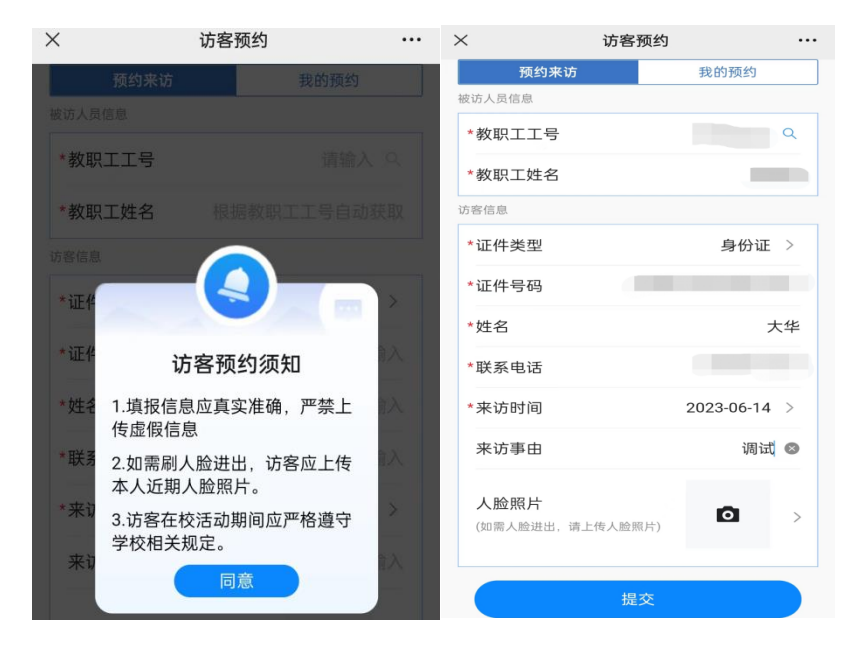

**温馨提示:**若需刷脸通行校园出入口,可选择上传人脸照片。点击相册图标,选择上传人脸照片方式。根据采集要求,对照片大小进行裁剪后上传,等待照片质量审核倒计时30秒,界面显示"照片质量审核通过"即为完成人脸照片上传。

## 采集要求:

1、本人清晰、免冠、彩色头像;

2、照片背景颜色尽量单一,白、蓝、红色均可;

3、建议不戴眼镜采集照片;

4、面部五官无遮挡,头像部约占照片高度的三分之二;

5、光线均匀,面部无明显逆光;

6、上传照片要求:格式 jpg,原图应大于 30KB,小于

100KB;照片像素应在300(宽)\*300(高)以上,700(宽) \*700(高)以下。

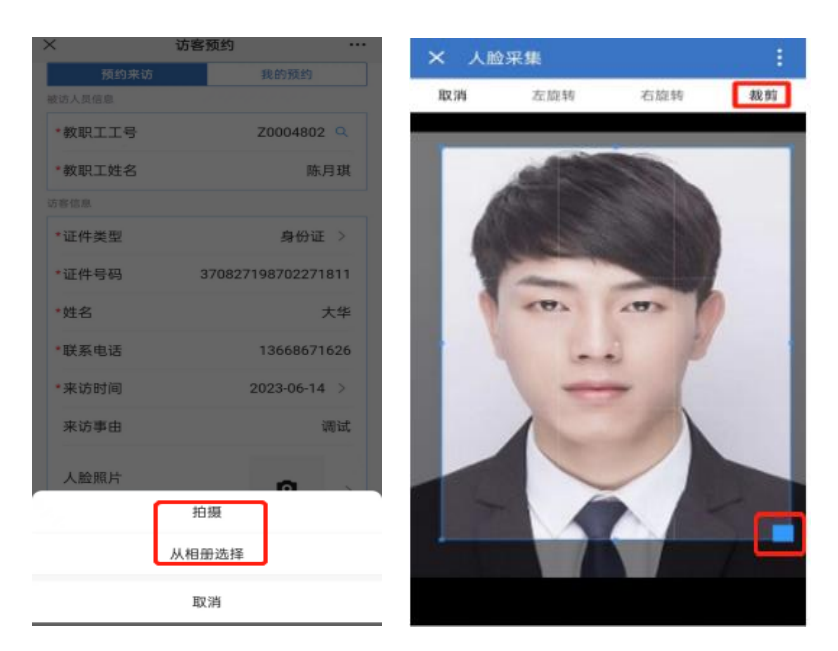

**第三步:**办理结果查看。访客预约申请提交完成后,申请人可在"我的预约"中查看审批状态和办理结果。被访人审批通过后,申请人会在"平安中南大"微信公众号中收到申请成功的微信消息推送,点击"查看详情"可查看办理结果。

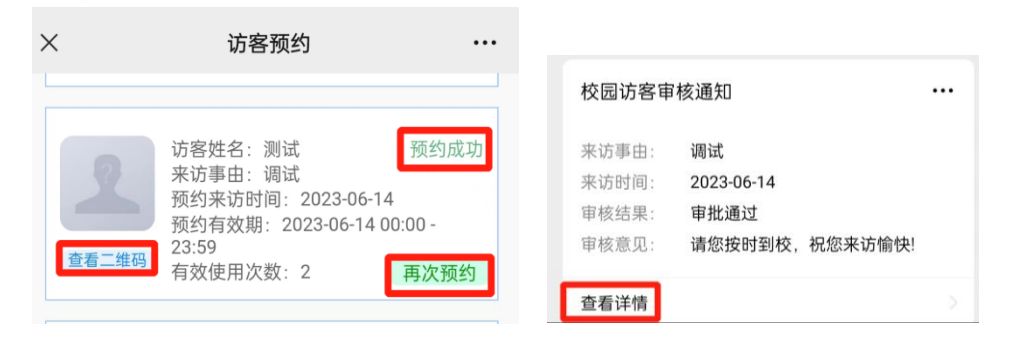

**温馨提示:**若访客再次来访,申请人可在访客预约中点击"再次预约",被访人和访客相关信息自动带出,申请人只需填写"来访时间"、"来访事由"即可。

## 三、预约审批

被访教职工会在"平安中南大"微信公众号中收到访客 预约审批的微信消息推送。

| < |                                 | 平安中南大                                                     | L |
|---|---------------------------------|-----------------------------------------------------------|---|
|   |                                 | 18:03                                                     |   |
|   | 访客预约审                           |                                                           |   |
|   | 申请内容:<br>预约时间:<br>申请人:<br>申请时间: | 访客预约申请,烦请尽快处理!<br>2023-06-14<br>大华<br>2023-06-14 18:00:51 |   |
| l | 查看详情                            |                                                           |   |

**第一步:**点击"查看详情"进入"我的访客",查看"待 审核"信息。

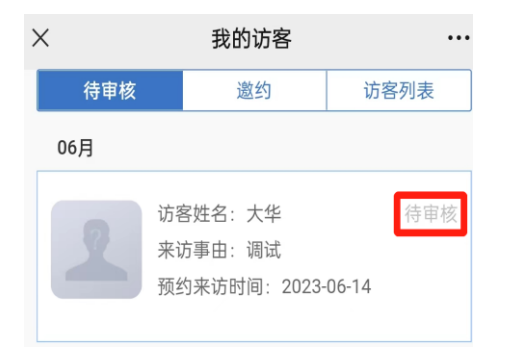

**第二步:**确认访客申请信息后,点击"通过"或"不通 过"进行审批。

| ×                         | 预约详情   |                                                                                                    |  |  |  |
|---------------------------|--------|----------------------------------------------------------------------------------------------------|--|--|--|
| 被访人员信息                    |        |                                                                                                    |  |  |  |
| *教职工工号                    |        |                                                                                                    |  |  |  |
| *教职工姓名                    |        |                                                                                                    |  |  |  |
| 访客信息                      |        |                                                                                                    |  |  |  |
| *证件类型                     |        | 身份证                                                                                                    |  |  |  |
| *证件号码                     |        |                                                                                                    |  |  |  |
| *姓名                       |        |                                                                                                    |  |  |  |
| *联系电话                     |        |                                                                                                    |  |  |  |
| *来访时间                     |        |                                                                                                    |  |  |  |
| 来访事由                      |        |                                                                                                    |  |  |  |
| <b>人脸照片</b><br>(如雨人脸进出,请上 | 传人脸照片) | Ø                                                                                                    |  |  |  |
| 不通过                       | 通      | et in the second second second second second second second second second second second second second second se |  |  |  |

四、邀约业务办理

**第一步:**教职工打开"平安中南大"微信公众号,在"业务办理"中点击"预约审批",即可进入应用主界面。

**第二步:**点击"邀约",查看"教职工邀约须知"后, 进入邀约信息填报界面,输入受邀人员的相关信息(若需刷 脸通行校园出入口,可选择上传人脸照片。)。

| ×                 | 我的访客     |       |
|-------------------|----------|-------|
| 待审核               | 邀約       | 访客列表  |
| *教职工工号            |          |       |
| * 教职工姓名           |          |       |
| 访客信息              |          |       |
| *证件类型             |          | 身份证 > |
| *证件号码             |          |       |
| *姓名               |          |       |
| *联系电话             |          |       |
| *来访时间             |          |       |
| 来访事由              |          | 100   |
| 人脸照片<br>(如需人脸进出,) | 青上传人脸照片) |       |
|                   | 提交       |       |
|                   |          |       |

**第三步:**点击"提交"后,可查看邀约成功的信息。受邀 人员凭本人身份证、通行码或人脸识别通行。

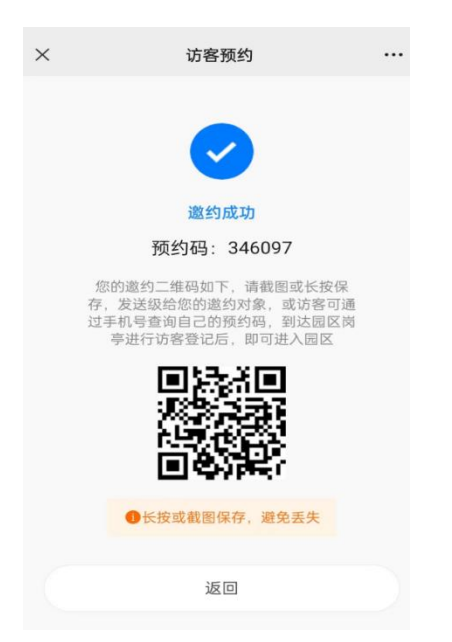